| On the screen notifying you that<br>the evaluation period has ended,<br>click <b>Sign In</b> on the right hand<br>side.                                 | Sign in to Visual Studio<br>Visual Studio will help you plan projects, collaborate with your<br>team, and manage your code online from anywhere.<br>Learn more<br>Sign in to start using your Azure credits, publish code to a private<br>Git repository, sync your settings, and unlock the IDE.<br>Sign in Don't have an account? Sign up<br>All Accounts<br>Add an account |                                                                |          | urposes only)<br>I. Please sign in to unlock the |  |
|----------------------------------------------------------------------------------------------------|----------------------------------------------------------------------------------------------------|----------------------------------------------------------------|----------|--------------------------------------------------|--|
| Enter your                                                                                                    |                                                                                                    | ur account                                                     |          | Exit Visual Studio                               |  |
| computing D@comm virginia edu                                                                                                    |                                                                                                    |                                                                |          |                                                  |  |
| email address in the username field.                                                                                                    |                                                                                                    | We have a new sign-in experience<br>Try it now<br>VisualStudio | el;      | ×                                                |  |
|                                                                                                    |                                                                                                    | Work or school, or personal Microsoft account                  |          |                                                  |  |
|                                                                                                    |                                                                                                    | user@comm.virginia.edu                                         | ×        |                                                  |  |
|                                                                                                    |                                                                                                    | Password                                                       |          |                                                  |  |
|                                                                                                    |                                                                                                    | Sign in                                                        |          |                                                  |  |
|                                                                                                    |                                                                                                    | Can't access your account?                                     |          |                                                  |  |
|                                                                                                    |                                                                                                    | Create a new Microsoft account                                 |          |                                                  |  |
|                                                                                                    |                                                                                                    |                                                                |          |                                                  |  |
| You will be redirected to this<br>page. Enter your full<br><u>computingID@comm.virginia.edu</u><br>address again, along with your<br>McIntire password. | Sign In                                                                                                    | McIntire School of                                             | Commerce | ×                                                |  |
|                                                                                                    |                                                                                                    | Please enter your McIntire login (userid@comm.virginia.edu)    |          |                                                  |  |
|                                                                                                    |                                                                                                    | user@comm.virginia.edu                                         |          |                                                  |  |
|                                                                                                    |                                                                                                    |                                                                |          |                                                  |  |
|                                                                                                    |                                                                                                    |                                                                |          | ]                                                |  |
|                                                                                                    |                                                                                                    | Sign in                                                        |          |                                                  |  |

| When you see this page, you can           |                                                                                                    |                                                                                            | x     |
|-------------------------------------------|----------------------------------------------------------------------------------------------------|--------------------------------------------------------------------------------------------|-------|
| click <b>Close</b> and start using Visual | Personalization Account                                                                                              | Visual Studio                                                                              |       |
| Studio.                                   | User<br>user@comm.virginia.edu                                                                                       | Community 2017                                                                             |       |
|                                           | Manage Visual Studio profile<br>Sign out                                                                             | License: Visual Studio Community<br>This product is licensed to:<br>user@comm.virginia.edu |       |
|                                           | Your personalization account is used to roam settings across<br>devices, and to provide other personalized services. | Check for an updated license                                                               |       |
|                                           | All Accounts                                                                                                    |                                                                                            |       |
|                                           | McIntire School of Commerce Remove<br>user@comm.virginia.edu                                                         |                                                                                            |       |
|                                           | Add an account                                                                                                    |                                                                                            |       |
|                                           |                                                                                                    |                                                                                            |       |
|                                           |                                                                                                    |                                                                                            | Class |
|                                           |                                                                                                    |                                                                                            | LIOSE |
|                                           |                                                                                                    |                                                                                            |       |